## Access & Install Office 365

- Page **1** of **2**

 Login to <u>HS Webmail</u> and click the "App Launcher" icon [nine dots in square pattern] in the upper left corner of the Outlook window.

In the Apps window on the left side of the screen, click the "Office 365 →" link.

 To run any Office 365 application from the cloud right now, just click the associated icon in the left side column under the 'Office 365' heading.

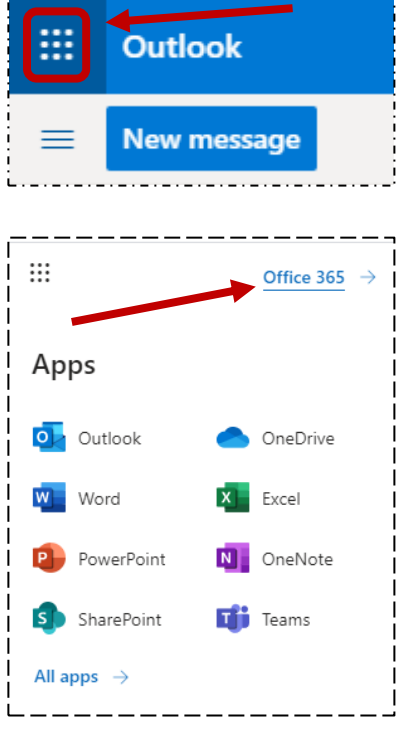

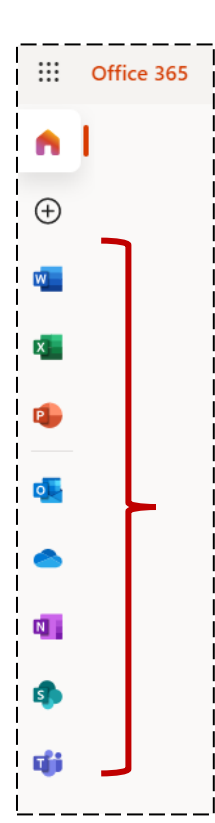

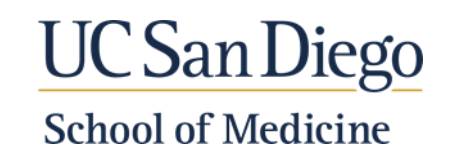

# Access & Install Office 365

- 4. To install the Office 365 applications to your computer, click the orange "Install Office" button on the upper right-side of the Office 365 window.
- 5. Next click the gray "Office 365 apps" box
- 6. The next steps vary by which computer platform you're using Windows or Mac. The "OfficeSetup.exe" (Win) OR "Microsoft Office installer.pkg" (Mac) file will be downloaded to your computer.

### Windows computers:

Depending on your browser, click **Setup** (in Chrome), **Save File** (in Firefox), or select **Run** (in Edge or Internet Explorer).

If you see the User Account Control prompt that says, **Do you want to allow this app to make changes to your device?** Select **Yes** and the install begins.

#### Mac computers:

Once the download has completed, open **Finder**, go to **Downloads**, and doubleclick **Microsoft Office installer.pkg** file (the name might vary slightly).

Office 35

Cood afternoon

Reconnected

Image: Seven

Image: Seven

Image: Seven

Image: Seven

Image: Seven

Image: Seven

Image: Seven

Image: Seven

Image: Seven

Image: Seven

Image: Seven

Image: Seven

Image: Seven

Image: Seven

Image: Seven

Image: Seven

Image: Seven

Image: Seven

Image: Seven

Image: Seven

Image: Seven

Image: Seven

Image: Seven

Image: Seven

Image: Seven

Image: Seven

Image: Seven

Image: Seven

Image: Seven

Image: Seven

Image: Seven

Image: Seven

Image: Seven

Image: Seven

Image: Seven

Image: Seven

Image: Seven

Image: Seven

Image: Seven

Image: Seven

Image: Seven

Image: Seven

Image: Seven

Image: Seven

Image: Seven

Image: Seven

Image: Seven

Image: Seven

Image: Seven

Image: Seven

Image: Seven

Image: Seven

<t

Windows – Google Chrome example shown below:

M:\MEDED\MEDED\_ALL\MedEDTech\Office365\Access\_Install\_Office365.docx

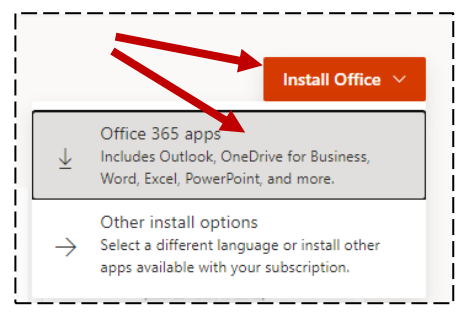

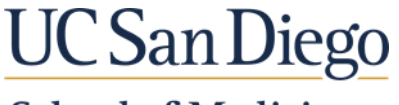

### School of Medicine